## Päiväyksen haku

Voit hakea ja toistaa videoita tai yksittäiskuvia tallennuspäiväysten perusteella.

- Haku suoritetaan kohdassa "REC MEDIA FOR VIDEO" tai "REC ME-DIA FOR IMAGE" valitun tallennuskohteen sisällössä.
- Yksittäiskuvia voidaan etsiä vain "SEARCH DATE" perusteella.
- 1 Näytä hakutoiminto.

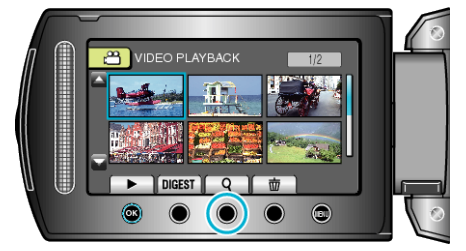

- Voit esittää hakuvalikon myös valitsemalla "SEARCH" toistovalikosta. Valitse yksittäiskuville "SEARCH DATE" valikosta.
- Haku voidaan suorittaa sekä video- että yksittäiskuvatilassa.
   \* kuva osoittaa videotilan.
- 2 Valitse "SEARCH DATE" ja kosketa ®.

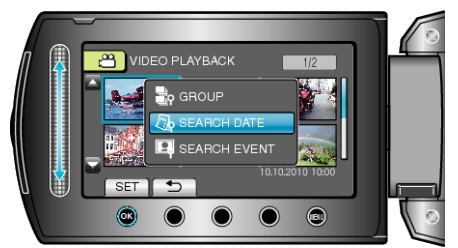

3 Valitse tallennuspäiväys ja kosketa 👀.

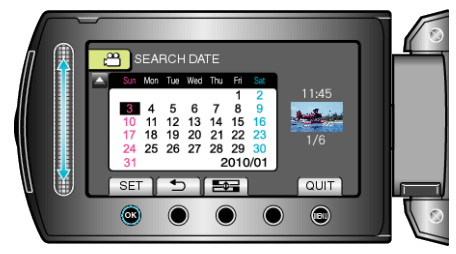

- Viikon aloituspäivä vaihtuu kalenterissa sunnuntain ja maanantain välillä jokaisella e - painikkeen painalluksella.
- 4 Valitse haluttu video tai yksittäiskuva ja kosketa 🛞 tai aloita toisto.

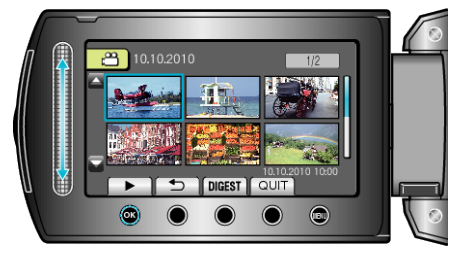

• Voit valita videoita videotilassa ja yksittäiskuvia yksittäiskuvatilassa.

Ainostaan valittuna päiväyksenä tallennetut videot näytetään.
Valitun päiväyksen tiedostojen poisto:

Valitse "DELETE" toistovalikosta poistaaksesi tarpeettomat tiedostot.